HOW TO – Import Grades from Canvas

- 1. Log into MavLink
- 2. Click on the "Faculty" Tab
- 3. Click "Grade Roster"
- 4. Select the correct term, if needed
- 5. Click "Grade Input Allowed" on the class you wish to grade

|                      |                             |                     | Student Faculty Staff     |
|----------------------|-----------------------------|---------------------|---------------------------|
| Schedule Class Roste | r Grade Roster Class Search |                     |                           |
| Select Term          | Em)                         |                     | Manage                    |
| Fall 2018            |                             |                     | Manage Service Indicators |
| Grade Roser - Fo     | ıll 2018                    | Download            | Class Permissions         |
| Course               | Description                 | Final Grade         | Enrollment Limits         |
| MUS 1080 - 851       |                             | Grade Input Allowed | Request Additional Access |
|                      |                             | լիա                 | Student Service Center    |
|                      |                             | S.I                 | View                      |
|                      |                             |                     | Events Calendar           |

6. Click "Import Canvas Grades"

| _                               |                                                                                                    |                                                                   |                 |                                              |                                                                   | Oherre                                                                                              | Class.                                                                                                    |                                                                                       |            |
|---------------------------------|----------------------------------------------------------------------------------------------------|-------------------------------------------------------------------|-----------------|----------------------------------------------|-------------------------------------------------------------------|----------------------------------------------------------------------------------------------------|----------------------------------------------------------------------------------------------------|---------------------------------------------------------------------------------------|------------|
| MUS 1                           | 080 - 851 (208                                                                                                    | 01)                                                               |                 |                                              |                                                                   | Chang                                                                                               | je Class                                                                                                    |                                                                                       |            |
| MUSIC                           | OF THE PEO                                                                                                    | PLE:THE WO                                                        | RLD (Led        | ture)                                        |                                                                   |                                                                                                    |                                                                                                    |                                                                                       |            |
| Days a                          | and Times                                                                                                    | imes Room Inst                                                    |                 | nstructor                                    | r                                                                 | Dates                                                                                               |                                                                                                    |                                                                                       |            |
| TBA                             | A TBA Matth                                                                                                    |                                                                   | latthew S       | Schill,<br>Roland                            | 08/20/2018 -                                                      |                                                                                                    |                                                                                                    |                                                                                       |            |
|                                 |                                                                                                    |                                                                   |                 |                                              |                                                                   |                                                                                                    |                                                                                                    |                                                                                       |            |
|                                 |                                                                                                    |                                                                   |                 |                                              |                                                                   |                                                                                                    |                                                                                                    |                                                                                       |            |
| isplay Opti                     | ions                                                                                                    |                                                                   |                 |                                              |                                                                   | Grade Ros                                                                                           | ter Action                                                                                                    |                                                                                       |            |
|                                 | *Gr                                                                                                    | ade Roster 1                                                      | vpe Final       | Grade                                        | ~                                                                 |                                                                                                    | Approval Status Not E                                                                                                    | loviowed                                                                              | <br>Cours. |
| Display                         | Unassigned R                                                                                                    | oster Grade                                                       | Only            |                                              |                                                                   |                                                                                                    |                                                                                                    |                                                                                       | <br>       |
|                                 | -                                                                                                    |                                                                   | -               |                                              |                                                                   |                                                                                                    |                                                                                                    |                                                                                       |            |
|                                 |                                                                                                    |                                                                   |                 |                                              |                                                                   |                                                                                                    |                                                                                                    |                                                                                       |            |
|                                 |                                                                                                    |                                                                   |                 |                                              |                                                                   |                                                                                                    |                                                                                                    |                                                                                       |            |
|                                 |                                                                                                    |                                                                   |                 |                                              |                                                                   |                                                                                                    |                                                                                                    |                                                                                       |            |
|                                 |                                                                                                    |                                                                   |                 |                                              |                                                                   |                                                                                                    |                                                                                                    |                                                                                       |            |
| c c                             |                                                                                                    |                                                                   |                 |                                              |                                                                   |                                                                                                    |                                                                                                    |                                                                                       |            |
| Canvas G                        | irades                                                                                                    |                                                                   |                 |                                              |                                                                   |                                                                                                    |                                                                                                    |                                                                                       |            |
| Canvas G                        | irades                                                                                                    | vas Grades                                                        | 0               |                                              | Canv                                                              | as Import Hi                                                                                        | story                                                                                                    |                                                                                       |            |
| Canvas G                        | irades                                                                                                    | vas Grades                                                        | ſm              | Ŋ                                            | Canv                                                              | vas Import His                                                                                      | story                                                                                                    |                                                                                       |            |
| Canvas G                        | irades<br>Import Can                                                                                                    | vas Grades                                                        | Ju              | \$                                           | Canv                                                              | vas Import Hi                                                                                       | story                                                                                                    |                                                                                       |            |
| Canvas G                        | irades<br>Import Can                                                                                                    | vas Grades                                                        | Ste             | }                                            | Canv                                                              | vas Import Hi:<br>nalize   Find                                                                     | story<br>  친   課 First ④                                                                                                    | 1-2 of 2 🕑 Last                                                                       |            |
| Canvas G                        | Grades                                                                                                    | vas Grades                                                        | In              | }                                            | Canv                                                              | vas Import Hi:<br>nalize   Find                                                                     | story<br>  친   課 First ④                                                                                                    | 1-2 of 2 🕑 Last                                                                       |            |
| Canvas G                        | Grade Can                                                                                                    | vas Grades                                                        | Roster          | Official G                                   | Canv<br>Persor                                                    | /as Import Hi:<br>nalize   Find<br>Program and                                                      | story<br>  윤   課 First ④                                                                                                    | 1-2 of 2 🕑 Last                                                                       |            |
| Canvas G                        | Grade (FFF)                                                                                                    | vas Grades<br>me                                                  | Roster<br>Grade | Official G<br>Grade B                        | Canv<br>Persor<br>Grading<br>Basis                                | /as Import Hi:<br>nalize   Find<br>Program and                                                      | story<br>  [고] 🔜 First ④<br>d Plan                                                                                               | 1-2 of 2 🕑 Last                                                                       |            |
| Student (                       | Grade TTTT                                                                                                    | vas Grades<br>me                                                  | Roster<br>Grade | Official Grade B                             | Canv<br>Persor<br>Grading<br>Basis<br>GRD                         | /as Import Hi:<br>nalize   Find<br>Program and<br>Non-Degree,<br>NON-DEGRE                          | story<br>  교   교 First ④<br>d Plan<br>Misiting Programs -<br>Er - UNDERGRADUATE                                                  | 1-2 of 2 D Last<br>Level<br>Post-Bacc<br>Undergraduate                                |            |
| Student (                       | Grades                                                                                                    | vas Grades<br>me                                                  | Roster<br>Grade | Official G<br>Grade B                        | Canv<br>Persor<br>Brading<br>Basis<br>GRD<br>GRD                  | vas Import Hi<br>nalize   Find<br>Program and<br>Non-Degree<br>NON-DEGRI<br>Non-Degree              | story<br>I I III First (1)<br>I Plan<br>Misiting Programs -<br>EE - UNDER GRADUATE<br>Misiting Programs -<br>EE - UNDER GRADUATE | 1-2 of 2 Destance<br>Level<br>Post-Bacc<br>Undergraduate<br>Post-Bacc                 |            |
| Student (                       | Grade Free Arrows Arrows Arrow | vas Grades<br>me<br>ntes Atlann<br>ogo, Gero J                    | Roster<br>Grade | Official Grade B                             | Canv<br>Persor<br>Grading<br>Basis<br>GRD<br>GRD                  | As Import Hi<br>nalize   Find<br>Program and<br>Non-Degree<br>NON-DEGRI<br>Non-DEGRI                | story<br>I I I III First (1)<br>d Plan<br>Misiting Programs -<br>EE - UNDERGRADUATE<br>Misiting Programs -<br>EE - UNDERGRADUATE | 1-2 of 2 D Last<br>Level<br>Post-Bacc<br>Undergraduate<br>Post-Bacc<br>Undergraduate  |            |
| Student (<br>1<br>2<br>View All | Grade FTTT                                                                                                    | ras Grades<br>me<br>nico Atilaon<br>nigo "Cono J<br>%1 Table to B | Roster<br>Grade | Official Grade B<br>Grade C<br>C<br>Rows 1 - | Canv<br>Persor<br>Grading<br>Jasis<br>GRD<br>GRD<br>GRD<br>2 of 2 | vas Import Hi<br>nalize   Find<br>Program and<br>Non-Degree<br>NON-DEGRi<br>Non-Degree<br>NON-DEGRi | story<br>I [2] I I First (4)<br>I Plan<br>Misiting Programs -<br>EE - UNDERGRADUATE<br>Misiting Programs -<br>EE - UNDERGRADUATE | 1-2 of 2 D Last<br>Level<br>Post-Bacc<br>Undergraduate<br>Post-Bacc<br>Undergraduate  |            |
| Student (                       | Grade Transformer Canton<br>Grade Transformer Canton<br>Grade Transformer Canton<br>D Na<br>Income Canton                                                                                                    | vas Grades<br>me<br>nkas Allioch                                  | Roster<br>Grade | Official G<br>Grade B                        | Canv<br>Persor<br>Grading<br>Jasis<br>GRD                         | vas Import Hi:<br>nalize   Find<br>Program and<br>Non-Degree<br>NON-DEGRi<br>Non-Degree             | story                                                                                                    | 1-2 of 2 D Last<br>Level<br>Post-Bacc<br>Undergraduate<br>Post-Bacc                   |            |
| Student (                       | Grades<br>Import Cam<br>Grade<br>D<br>Na                                                                                                    | vas Grades<br>me<br>nitas Atlicon<br>logo, Casa J                 | Roster<br>Grade | Official Grade E                             | Canv<br>Persor<br>Grading<br>Basis<br>GRD<br>GRD                  | vas Import Hi<br>nalize   Find<br>Program and<br>Non-Degree<br>NON-DEGRI<br>NON-DEGRI               | story<br>I I I III First (1)<br>I Plan<br>Misiting Programs -<br>EE - UNDERGRADUATE<br>Misiting Programs -<br>EE - UNDERGRADUATE | 1-2 of 2 Descent<br>Level<br>Post-Bacc<br>Undergraduate<br>Post-Bacc<br>Undergraduate |            |

- 7. Student data from Canvas will be displayed:
  - a. "ID" and "Name" for each student
  - b. "Canvas Score" number grade in Canvas
  - c. "Canvas Grade" score converted to letter grade (only if a grading scheme has been set up in Canvas)
  - d. "Grade To Assign" is the grade that will be imported to PeopleSoft

|    | Personalize | Find | I am I | 110 | First | • 1-            | 50 OT 50 4      | La         | ISI            |
|----|-------------|------|--------|-----|-------|-----------------|-----------------|------------|----------------|
|    | ID          |      |        |     | Name  | Canvas<br>Score | Canvas<br>Grade | Grad<br>As | le To<br>isign |
| 1  |             |      |        |     |       | 82.57           | B-              | B-         | ř              |
| 2  |             |      |        |     |       | 82.82           | В               | В          | Ż              |
| 3  |             |      |        |     |       | 84.89           | В               | В          | ×              |
| 4  |             |      |        |     |       | 77.30           | С               | С          | ~              |
| 5  |             |      |        |     |       | 86.70           | В               | В          | ×              |
| 6  |             |      |        |     |       | 93.00           | A               | А          | Y              |
| 7  |             |      |        |     |       | 84.67           | В               | В          | ×              |
| 8  |             |      |        |     |       | 94.37           | A               | А          | ¥              |
| 9  |             |      |        |     |       | 85.76           | В               | В          | Y              |
| 10 |             |      |        |     |       | 84.95           | В               | В          | ~              |

- 8. Make any necessary changes to the "Grade To Assign" column
- 9. Click "Process Import"

| 48                    | 53.11 F  | F ¥  |
|-----------------------|----------|------|
| 49                    | 92.22 A- | A- 🗸 |
| 50                    | 86.44 B  | В 🛩  |
|                       |          |      |
|                       |          |      |
|                       |          |      |
|                       |          |      |
|                       |          |      |
|                       |          |      |
|                       |          |      |
| Process Import Cancel |          |      |
| Jun                   |          |      |

10. The grades will be imported back into the PeopleSoft Grade Roster

11. If the grades are all correct, change the "Approval Status" to "Approved" and click "Save"

| ACCT 309 - 020 (5285                                                     |                                             |                                                                 | Change                                         | Class                                                             |                                   |                                                                                                    |
|--------------------------------------------------------------------------|---------------------------------------------|-----------------------------------------------------------------|------------------------------------------------|-------------------------------------------------------------------|-----------------------------------|----------------------------------------------------------------------------------------------------|
| Accounting Systems (L                                                    | ecture)                                     | Instructor                                                      |                                                |                                                                   |                                   |                                                                                                    |
| TuTh 2:00PM-3:15PM                                                       | TuTh 2:00PM-3:15PM Howard L. Hawks Hall 215 |                                                                 | osgrove                                        | 08/20/2018 -<br>12/14/2018                                        |                                   |                                                                                                    |
| Display Unassigned Ro                                                    | ster Grade Only                             |                                                                 |                                                |                                                                   |                                   | Im                                                                                                    |
| Display Unassigned Ro<br>Canvas Grades                                   | ster Grade Only                             |                                                                 |                                                |                                                                   |                                   | (here)                                                                                                    |
| Display Unassigned Ro<br>Canvas Grades                                   | ster Grade Only Grades                      | Canvas Im                                                       | nport Histo                                    | ory                                                               |                                   | (here)                                                                                                    |
| Display Unassigned Ro<br>Canvas Grades<br>Import Canvas                  | Ster Grade Only                             | Canvas Im<br>Personalize   f                                    | nport Histo<br>Find   고                        | ory                                                               | of 50 🕑 Last                      | (hrg)                                                                                                    |
| Display Unassigned Ro<br>Canvas Grades<br>Import Canvas<br>Student Grade | Grades                                      | Canvas Im<br>Personalize   F<br>al Attendance   C<br>Status   I | nport Histo<br>Find   7<br>Grading Pr<br>Basis | ory                                                               | of 50 🕑 Last<br>Level             | and the second second sec |
| Display Unassigned Ro<br>Canvas Grades<br>Import Canvas<br>Student Grade | Grades                                      | Canvas Im<br>Personalize   F<br>al Attendance   F<br>Status   F | Find   7<br>Grading Pr<br>Basis Pr<br>GRD BL   | First  Trogram and Plan Usiness Undergraduate - coounting/Finance | of 50 (*) Last<br>Level<br>Senior | and the second second sec |

12. Click "Post" at the bottom of the page to complete the process

|          |                  | *Grade Roster Type                   | Final Gra  | ade      | ~                      | *Approval Statue                                        | aved          | 8000 |
|----------|------------------|--------------------------------------|------------|----------|------------------------|---------------------------------------------------------|---------------|------|
| ] Displ  | lay Unassign     | ed Roster Grade Only                 | T III GI   |          |                        | "Approvar status Appr                                   | oved          | Save |
| Canva    | as Grades        |                                      |            |          |                        |                                                         |               |      |
|          | Import           | Canvas Grades                        |            |          | Canvas                 | Import History                                          |               |      |
| Stude    | ent Grade [      | Name                                 | Roster     | Person   | alize   Fin<br>Grading | d   View All   🔄   🔜 First                              | 1 of 1 D Last |      |
|          | 1 :              | Marine (1997)<br>Active (1997)<br>Fu | Grade<br>A | Grade    | Basis                  | Int'l Studies & Programs -<br>Intensive English Program | Not Set       |      |
| View All | I   [코]   Downle | oad %1 Table to Excel                | 1          | l of 1 🗎 |                        |                                                         |               |      |
|          | Select All       | Clear                                | All        |          |                        | Printer Friendly                                        | y Version     |      |
|          | Notify           | Selected Students                    |            |          | Noti                   | fy All Students                                         |               |      |
|          |                  |                                      |            |          |                        |                                                         |               |      |

## **SPECIAL NOTES:**

- 1. If there are any discrepancies between the Canvas roster and PeopleSoft roster, they will be noted on the Canvas Grading Roster below the grading list
  - a. "not found on canvas" Students who have withdrawn from the course in MavLink will remain on the PeopleSoft roster, but may have been removed from the Canvas roster
  - b. "not found on the grade roster" Students who are added to the course directly in Canvas, but are not officially enrolled in PeopleSoft
  - c. Contact the Office of the University Registrar if you have questions about these students

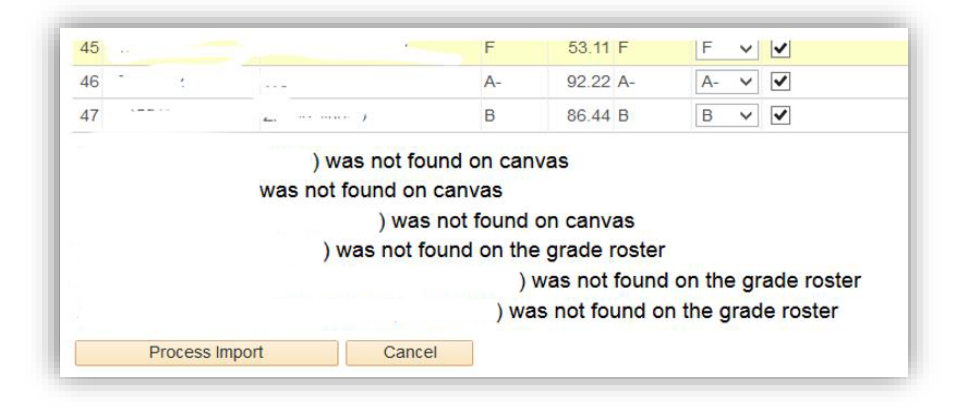

- 2. Grades can be imported multiple times prior to clicking "Post"
  - a. If you want any previously imported grades to remain as is, check "Do not update grade"

|     |    | Personalize           | Find              | ي اھ                     | First 🚭 1-50 or 52 🔍 Last    |
|-----|----|-----------------------|-------------------|--------------------------|------------------------------|
|     | ID | Name Current<br>Grade | Canvas (<br>Score | Canvas Grade<br>Grade As | fo<br>gn Do not update grade |
| 1   |    | C+                    | 78.96 C+          | C+                       |                              |
| 2 . |    | F                     | 93.91 A           | A                        | · .                          |
| 3   |    | В                     | 83.03 B           | В                        | - <mark>-</mark>             |
| 4   | /  | C+                    | 79.36 C+          | C+                       | <b>7</b>                     |

3. If you do not have a Grading Scheme set up in Canvas, there will be no letter grades in Canvas to importa. Using the "Canvas Score" as a guide, select the correct letter grade under "Grade to Assign"

|   | Personalize | Find | 🛤   🔣 | First | 3 1-186         | of 186          | Last               |
|---|-------------|------|-------|-------|-----------------|-----------------|--------------------|
|   | ID          |      |       | Name  | Canvas<br>Score | Canvas<br>Grade | Grade To<br>Assign |
| 1 |             |      |       |       | 63.17           |                 | ~                  |
| 2 |             |      |       |       | 59.63           |                 | ~                  |
| з |             |      |       |       | 67.65           |                 | ~                  |
| 4 |             |      |       |       | 93.60           |                 | ~                  |
| 5 |             |      |       |       | 71.23           |                 | ×                  |

4. Once grades have been imported you will have the option to check "Canvas Import History"

| Canvas | Grades               |                       |    |
|--------|----------------------|-----------------------|----|
|        | Import Canvas Grades | Canvas Import History | 0  |
|        |                      |                       | Im |

## a. After the initial import:

| was Grade Import History      |   |                        |                 |                 |                 |                          |          |    |     |         |              |      |
|-------------------------------|---|------------------------|-----------------|-----------------|-----------------|--------------------------|----------|----|-----|---------|--------------|------|
| CCT 309 - 020 (5285)          |   |                        |                 |                 |                 |                          |          |    | -   | 10-10   |              |      |
| Canvas Import History         |   |                        |                 | Persona         | alize           | Find                     | View All | 12 | 116 | First 🙆 | 1-25 of 50 🔍 | Last |
| Imported Date Time            | ю | Name Previous<br>Grade | Canvas<br>Score | Canvas<br>Grade | Grade<br>Loaded | Grade<br>Not<br>Imported |          |    |     |         | Error        | Text |
| 1 12/07/18 9:52:47.000000AM ( |   |                        | 84.87 E         | 1               | в               |                          |          |    |     |         |              |      |
| 2 12/07/18 9:52:47.000000AM ( |   |                        | 77.30 C         | 2               | С               |                          |          |    |     |         |              |      |
| 3 12/07/18 9:52:47.000000AM   |   |                        | 95.49 A         |                 | A               |                          |          |    |     |         |              |      |
| 4 12/07/18 9:52:47.000000AM   |   |                        | 89.27 E         | + 1             | B+              |                          |          |    |     |         |              |      |
| 5 12/07/18 9:52:47.000000AM   |   |                        | 89.13 E         | + 1             | B+              |                          |          |    |     |         |              |      |

## b. After a second import:

| anvas Import History         |    |      |                   |                 |                 | Personal        | ize   Find               | View 100   🖾   🖽 First 🕙 1-25 of 106 🕙 Las |
|------------------------------|----|------|-------------------|-----------------|-----------------|-----------------|--------------------------|--------------------------------------------|
| Imported Date Time           | ID | Name | Previous<br>Grade | Canvas<br>Score | Canvas<br>Grade | Grade<br>Loaded | Grade<br>Not<br>Imported | Error Text                                 |
| 1 12/07/18 10:43:26.000000AM |    |      | в                 | 84.87           | в               |                 | N                        |                                            |
| 2 12/07/18 10:43:26.000000AM |    |      | С                 | 77.89           | С               |                 | N                        |                                            |
| 3 12/07/18 10:43:26.000000AM |    |      | A                 | 95.49           | A               |                 | N                        |                                            |
| 4 12/07/18 10:43:26.000000AM |    |      | B+                | 89.27           | B+              |                 | N                        |                                            |
| 5 12/07/18 10:43:26.000000AM |    |      | B+                | 89.13           | B+              |                 | N                        |                                            |
| 6 12/07/18 10:43:26.000000AM |    |      | в                 | 88.91           | B+              |                 | N                        |                                            |
| 7 12/07/18 10:43:26.000000AM |    |      |                   |                 |                 |                 |                          | Not found on the grade roster              |
| 8 12/07/18 10:43:26.000000AM |    |      | в                 | 84.67           | В               |                 | N                        |                                            |
| 9 12/07/18 10:43:26 000000AM |    |      | A-                | 91.76           | A-              |                 | N                        |                                            |